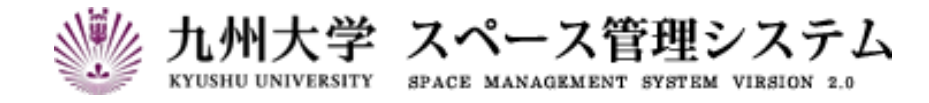

# 取扱説明書

# 不動産監守者等入力システム

(運用者マニュアル)

2025 年 3 月

初版

# C CYLINKS サイリンクス株式会社

| 第1章                                                                     | システムを利用する1                                                                                                    |
|-------------------------------------------------------------------------|----------------------------------------------------------------------------------------------------|
| 1-1. シ                                                                  | ステムにログインする1                                                                                                    |
| 1-2. シ                                                                  | ステムのメニュー構成3                                                                                                    |
| 1-3. シ                                                                  | ステムからログアウトする                                                                                                    |
| 1ー4. イ                                                                  | ンフォメーションを確認する5                                                                                                    |
| 1-5. 被                                                                  | 代行者を管理する                                                                                                    |
| 1-5-                                                                    | - 1. 被代行者を追加する                                                                                                    |
| 1-5-                                                                    | -2. 被代行者を削除する                                                                                                    |
| 第2章                                                                     | 不動産監守者等入力システム9                                                                                                    |
|                                                                         |                                                                                                    |
| 2-1. 室                                                                  | 情報を管理する                                                                                                    |
| 2-1. 室<br>2-1-                                                          | 情報を管理する                                                                                                    |
| 2-1. 室<br>2-1-<br>2-1-                                                  | 情報を管理する                                                                                                    |
| 2—1. 室<br>2—1-<br>2—1-<br>2—1-                                          | 情報を管理する                                                                                                    |
| 2—1. 室<br>2—1-<br>2—1-<br>2—1-<br>2—1-                                  | 情報を管理する                                                                                                    |
| 2—1. 室<br>2—1-<br>2—1-<br>2—1-<br>2—1-<br>2—1-                          | 情報を管理する       9         -1. 室情報を編集する       10         -2. 室情報を CSV 形式でダウンロードする       12         -3. 室情報を CSV 形式でアップロードする       13         -4. 室を詳細検索する       14         をマップで検索する       15                          |
| 2—1. 室<br>2—1-<br>2—1-<br>2—1-<br>2—1-<br>2—2. 室<br>2—2-                | 情報を管理する       9         -1.室情報を編集する       10         -2.室情報を CSV 形式でダウンロードする       12         -3.室情報を CSV 形式でアップロードする       13         -4.室を詳細検索する       14         をマップで検索する       15         -1.平面図を操作する       17 |
| 2-1.室<br>2-1-<br>2-1-<br>2-1-<br>2-1-<br>2-2.室<br>2-2-<br>2-3.各         | 1. 室情報を編集する                                                                                                    |
| 2-1.室<br>2-1-<br>2-1-<br>2-1-<br>2-1-<br>2-2.室<br>2-2-<br>2-3.各<br>2-3- | 1. 室情報を編集する                                                                                                    |

# はじめに

本書は九州大学 スペース管理システム(以下、本システム)の操作方法について説明します。

本システムは Web ベースで施設の検索、利用状況の紹介、利用申請、講義室の利用状況紹介等に関する サービスを提供するシステムです。

本システムは以下の機能より構成されます。

① スペース管理システム

各部署、教授等が占有的に使用する施設の検索、利用状況、申請機能を提供します。

② 講義室予約システム

講義室・会議室の検索、利用状況、予約機能を提供します。

③ レンタルスペース公募システム

レンタルスペースの検索、利用状況、公募機能の紹介を提供します。

④ エネルギー管理システム

各部局のエネルギー使用量を入力・管理する機能を提供します。

本システムは以下のクライアント環境で動作します。

| Microsoft Edge  | 88 ~ |
|-----------------|------|
| Google Chrome   | 88 ~ |
| Mozilla Firefox | 86 ~ |
| Safari          |      |

### 【問い合わせ先】

施設部 施設管理課 施設マネジメント係 TEL 092-802-2072

#### 【エネルギー管理システム問い合わせ先】

施設部 施設管理課 環境マネジメント係 TEL 092-802-2072

# システムの中の入力項目について

特に記載がない限り、入力項目の入力規則は以下の表に従います。

| 入力項目          | 文字種                  | 最大入力数   |
|---------------|----------------------|---------|
| ユーザ ID        | 半角英数字、およびハイフン        | 32 文字   |
| パスワード         | 半角英数字                | 32 文字   |
| E メールアドレス     | 半角英数字、およびハイフン、ピリオド、@ | 2000 文字 |
| 電話番号          | 半角数字、およびハイフン         | 2000 文字 |
| カナ名           | 全角力ナ                 | 2000 文字 |
| 番号、数量、人数等     | 半角数字                 | -       |
| ID、コード等       | 半角英数字                | 32 文字   |
| 名称、標題等        | 制限無し                 | 2000 文字 |
| 利用目的等、複数行入力項目 | 制限無し                 | 2000 文字 |

※文字数のカウントは全角、半角を区別しません。

# 第1章 システムを利用する

## 1-1. システムにログインする

以下の URL にアクセスします。

https://rent.facility2.kyushu-u.ac.jp/

※通信プロトコルは https で行われます。http でアクセスしても ページの表示は行われませんのでご注意ください。

【ログイン画面(シングルサインオン)】

| 玂 九州:       | 大学 Kyushu University SSO system シングルサインオンシステム                                                                                                    |
|-------------|----------------------------------------------------------------------------------------------------|
|             | SSO-KID <ul> <li>Password</li> <li>このサービスへの属性送信の同意を取り消します。             <li>Login</li> <li>九州大学全学共通ID(SSO-KID)で</li> <li>グイン・サインインして下さい。</li> </li></ul> |
| 【トップメニュー画面】 |                                                                                                    |
|             | ・<br>・<br>・<br>・<br>・<br>・<br>・<br>・<br>・<br>・<br>・<br>・<br>・                                                                                           |
|             | スペース管理(利用者)<br>講義至予約(利用者)                                                                                                    |
|             | レンタルスペース公募(利用者)<br>オンラインマニュアル                                                                                                    |
|             | ▲ 代行入力                                                                                                    |
|             | ↔ 被代表 力者                                                                                                    |
|             |                                                                                                    |

【代行入力画面】

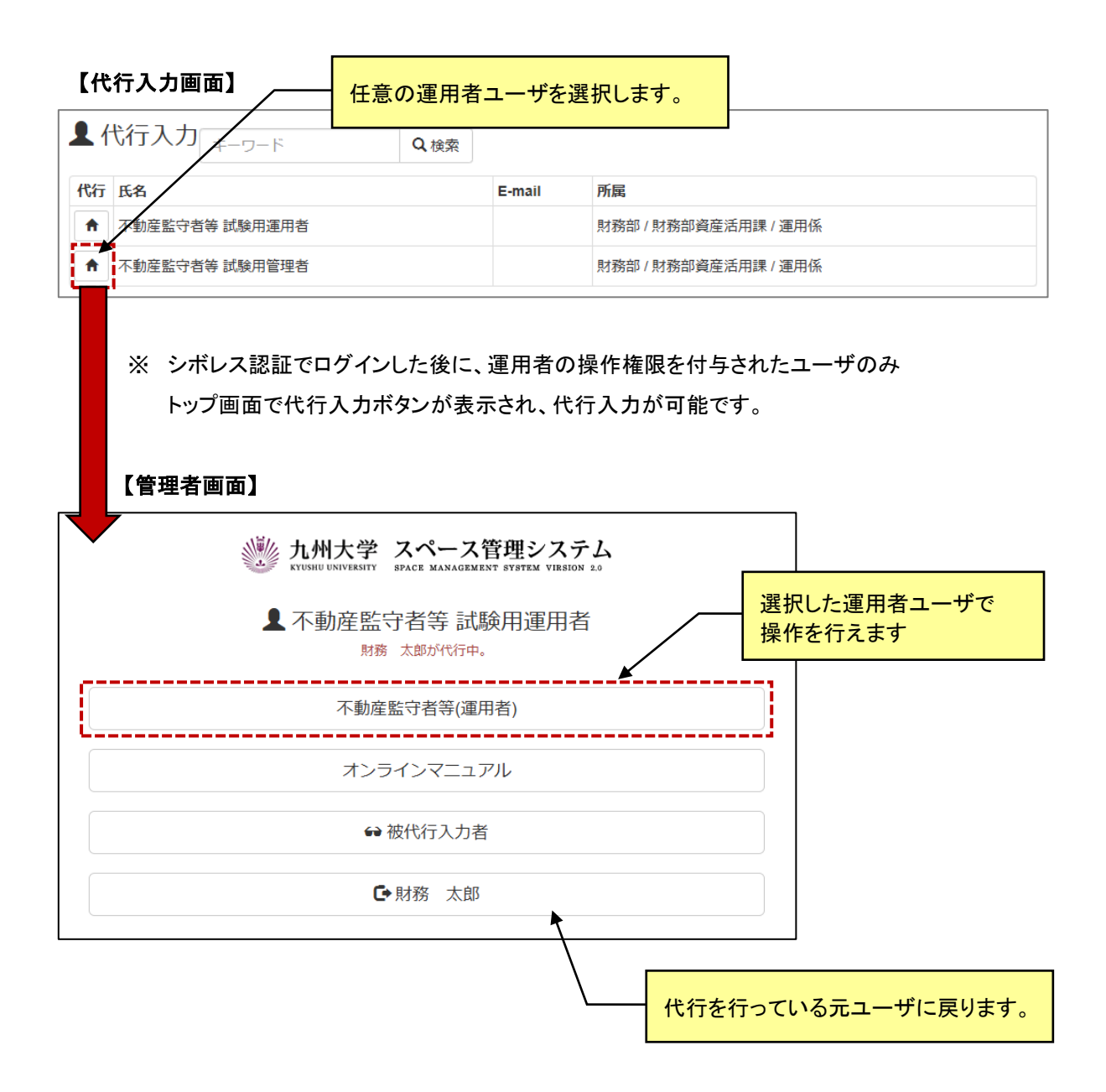

## 1-2. システムのメニュー構成

メニュー構成を説明します。

### 【利用者:メニュー部(画面上部)】

⑦ 室情報管理
 ♀ 室マップ検索
 ▲ 帳票出力
 ● インフォメーション▲

| 機能名       | 説明                                                                                |
|-----------|-----------------------------------------------------------------------------------|
| 室情報管理     | 室情報管理画面に遷移します。<br>(2-1.室情報を管理する 参照)                                               |
| 室マップ検索    | 室マップ検索画面に遷移します。<br>(2-2. 室をマップで検索する 参照)                                           |
| 帳票出力      | 帳票出力画面に遷移します。<br>(2-3. 各種帳票を印刷/CSV ダウンロードする 参照)                                   |
| インフォメーション | インフォメーションを確認します。<br>掲載中のインフォメーションがあれば、アイコン「▲」が表示されます。<br>(1-4. インフォメーションを確認する 参照) |

## 1-3.システムからログアウトする

システムからログアウトします。ログアウト後はトップページ画面に遷移します。この時、シングルサインオン 認証時の情報は保持されますので再度認証する必要がございません。

#### 【全画面共通メニュー(右上部)】

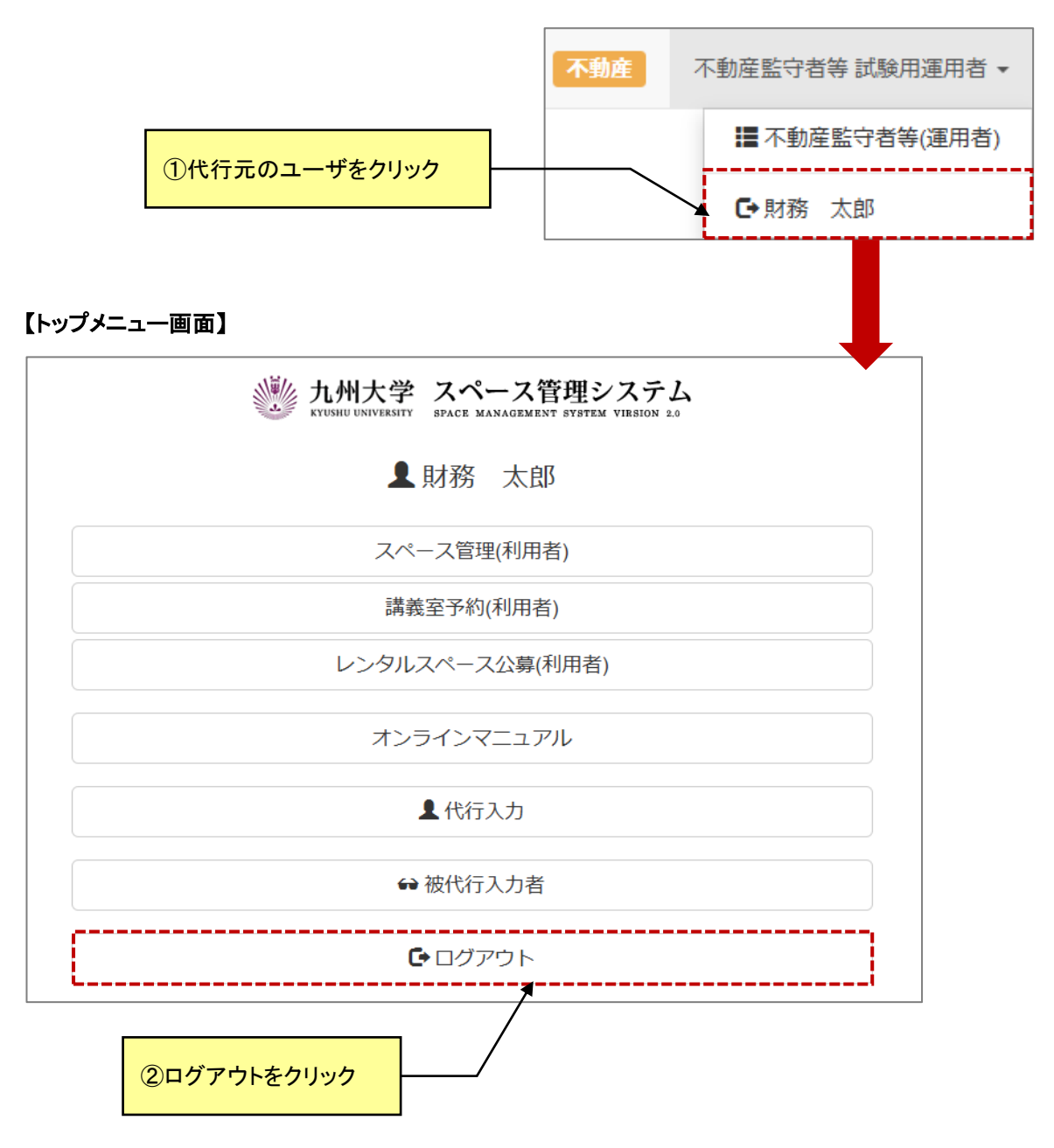

# 1-4. インフォメーションを確認する

システム管理者からのインフォメーションを確認します。

## 【インフォメーション画面】

| キーワード                                                                                                    | Q検索                                                                                                    |          |
|----------------------------------------------------------------------------------------------------|----------------------------------------------------------------------------------------------------|----------|
| <b>9</b> 2021年1月5日(火)                                                                                                    | センター2号館の大規模改修について<br>工事期間:2021年1月19日~2021年3月31日<br>一部の室及び講義室の利用ができなくなります。                                                                           | システム 管理者 |
| <b>3</b> 2021年3月1日(月)                                                                                                    | <ul> <li>メンテナンス作業によるシステム停止</li> <li>【停止期間】</li> <li>2021年3月25日 20:00 ~ 翌8:00</li> <li>【対象システム】</li> <li>スペース管理:室の利用申請等</li> <li>…[全文を読む]</li> </ul> | システム 管理者 |
| ᅕᄯᄐᇇᄖᆂᅀ                                                                                                    | 屈問←→亜約できます                                                                                                    |          |
|                                                                                                    |                                                                                                    |          |
| メンテナンス体                                                                                                    | を置によるシステム停止                                                                                                    |          |
| <b>メ</b> ンテナンス作<br>【停止期間】                                                                                                    | F業によるシステム停止                                                                                                    |          |
| <b>メンテナンス作</b><br>【停止期間】<br>2021年3月25                                                                                                    | F業によるシステム停止<br>5日 20:00 ~ 翌8:00                                                                                                    |          |
| <b>メンテナンス作</b><br>【停止期間】<br>2021年3月25<br>【対象システム                                                                                                    | <b>F業によるシステム停止</b><br>5日 20:00 ~ 翌8:00<br>」                                                                                                    |          |
| <b>メンテナンス作</b><br>【停止期間】<br>2021年3月25<br>【対象システム<br>スペース管理<br>…【全文を読む                                                                                                | <b>F業によるシステム停止</b><br>5日 20:00 ~ 翌8:00<br>ム】<br>聖: 室の利用申請 等<br>む]                                                                                   |          |
| メンテナンス作<br>【停止期間】<br>2021年3月25<br>【対象システム<br>スペース管理<br>…<br>【全文を読む                                                                                                   | <b>F業によるシステム停止</b><br>5日 20:00 ~ 翌8:00<br>」<br>■:室の利用申請 等<br>む]                                                                                     |          |
| メンテナンス作<br>【停止期間】<br>2021年3月25<br>【対象システム<br>スペース管理<br>【全文を読む                                                                                                    | F業によるシステム停止<br>5日 20:00 ~ 翌8:00<br>」<br>型: 室の利用申請 等<br>む]                                                                                           |          |
| <b>メンテナンス作</b><br>【停止期間】<br>2021年3月25<br>【対象システム<br>スペース管理<br>                                                                                                    | <b>F業によるシステム停止</b><br>5日 20:00 ~ 翌8:00<br>」<br>■:室の利用申請 等<br>む]                                                                                     |          |
| メンテナンス作<br>【停止期間】<br>2021年3月25<br>【対象システム<br>スペース管理<br>…【全文を読む                                                                                                    | F業によるシステム停止<br>5日 20:00 ~ 翌8:00<br>ム】<br>聖:室の利用申請等<br>む]                                                                                            |          |
| <ul> <li>メンテナンス作<br/>【停止期間】</li> <li>2021年3月25</li> <li>【対象システム<br/>スペース管理</li> <li>【全文を読む</li> <li>メンテナンス作<br/>【停止期間】</li> </ul>                                    | F業によるシステム停止<br>5日 20:00 ~ 翌8:00<br>↓】<br>■:室の利用申請等<br>む]<br>F業によるシステム停止                                                                             |          |
| <ul> <li>メンテナンス代<br/>【停止期間】<br/>2021年3月28<br/>【対象システム<br/>スペース管理<br/>…【全文を読む</li> <li>メンテナンス代<br/>【停止期間】<br/>2021年3月25</li> </ul>                                    | <b>F業によるシステム停止</b><br>5日 20:00 ~ 翌8:00<br>ふ<br>型:室の利用申請 等<br>む]<br><b>F業によるシステム停止</b><br>5日 20:00 ~ 翌8:00                                           |          |
| <ul> <li>メンテナンス代<br/>【停止期間】<br/>2021年3月25<br/>【対象システム<br/>スペース管理<br/>…【全文を読む</li> <li>メンテナンス代<br/>【停止期間】<br/>2021年3月25<br/>【対象システム</li> </ul>                        | F業によるシステム停止<br>5日 20:00 ~ 翌8:00<br>↓】<br>聖:室の利用申請等<br>む]<br>F業によるシステム停止<br>5日 20:00 ~ 翌8:00<br>↓】                                                   |          |
| <ul> <li>メンテナンス代<br/>【停止期間】<br/>2021年3月25<br/>【対象システム<br/>スペース管理<br/>…」[全文を読む</li> <li>メンテナンス代<br/>【停止期間】<br/>2021年3月25<br/>【対象システム<br/>スペース管理<br/>スペース管理</li> </ul> | F業によるシステム停止<br>5日 20:00 ~ 翌8:00<br>↓<br>■:室の利用申請等<br>む]<br>F業によるシステム停止<br>5日 20:00 ~ 翌8:00<br>↓<br>■:室の利用申請等                                        |          |
| <ul> <li>メンテナンス代<br/>【停止期間】<br/>2021年3月25<br/>【対象システル<br/>スペース管理<br/>…】[全文を読み</li> <li>メンテナンス代<br/>【停止期間】<br/>2021年3月25<br/>【対象システル<br/>スペース管理<br/>講義室予約:</li> </ul> | F業によるシステム停止 5日 20:00 ~ 翌8:00<br>↓<br>■: 室の利用申請等<br>む] F業によるシステム停止 5日 20:00 ~ 翌8:00<br>↓<br>■: 室の利用申請等 講義室の利用状況閲覧、予約等                                |          |

## 1-5. 被代行者を管理する

不動産監守者等運用者を代行操作するユーザの追加と削除を行います。 運用者機能を複数のユーザで共有、または異動や退職等で他のユーザに引き継ぐ場合に使用します。

|     |       | ホーム スペーン     KYUSHU UNIVERSITY SPACE MANAG | ス管理システム<br>EMENT SYSTEM VIRSION 2.0 |        |
|-----|-------|--------------------------------------------|-------------------------------------|--------|
|     |       | ▲ 不動産監守者等 書<br>財務 太郎が代行                    | 式験用運用者<br><sup>评。</sup>             |        |
|     |       | 不動産監守者等()                                  | 運用者)                                |        |
|     |       | オンラインマニ:                                   | ュアル                                 |        |
|     |       | ↔ 被代行入力                                    | 」者                                  |        |
|     |       | €射剩太                                       | <u></u><br>良<br>B<br>               |        |
| ┨被  | 代行入力者 |                                            |                                     |        |
| キーワ | - ř   | Q検索                                        |                                     | + 新規登録 |
| 削除  | 氏名    | E-mail                                     | 所属                                  |        |
| 削除  | 運用 花子 | unyou01@xxxxx.xx.xx                        | 工学部等事務部 / 工学部等教務課 / 専門員             |        |
| 削除  | 利用太郎  | riyou01@xxxxx.xx.xx                        | 工学部等事務部 / 工学部等教務課 / 教務係             |        |

| 項目名    | I/O  | 説明                                       |
|--------|------|------------------------------------------|
| キーワード  | 任意   | 検索用のキーワードを指定します。1つのみ指定可能で部分一致で検<br>索します。 |
| 検索     | ホッタン | 指定された検索条件で検索します。                         |
| 新規登録   | ホ゛タン | 新たに被代行者を登録します。<br>(1-5-1. 被代行者を追加する 参照)  |
| 削除     | ホッタン | 被代行者を削除します。<br>(1-5-2. 被代行者を削除する 参照)     |
| 氏名     | 表示   | 被代行者の氏名を表示します。                           |
| E-mail | 表示   | 被代行者の連絡先 E-mail を表示します。                  |
| 所属     | 表示   | 被代行者の所属を表示します。                           |

# 1-5-1. 被代行者を追加する

## ▲ 被代行入力者

キーワード Q 検索

| Q ユーザ検索   |                               |
|-----------|-------------------------------|
| キーワード     |                               |
| キーワード     |                               |
| 所属組織      |                               |
| 部局        |                               |
| 施設部       | ~                             |
| 所属課       |                               |
| 施設部施設管理課  | ~                             |
| 係・講座      |                               |
| 施設マネジメント係 | ~                             |
|           |                               |
| Q 検索      | 《 く 1 → ※     1件中、1行目から1行を表示中 |
| 氏名        | 所属                            |
| ➡ 事務 三郎   | 施設部 / 施設部施設管理課 / 施設マネジメント係    |
|           |                               |
|           | ★閉じる                          |
|           |                               |

╋ 新規登録

| 項目名   | I/O  | 説明                                       |
|-------|------|------------------------------------------|
| キーワード | 任意   | 検索用のキーワードを指定します。1つのみ指定可能で部分一致で検<br>索します。 |
| 部局    | 選択   | 検索したい部局を指定します。                           |
| 所属課   | 選択   | 検索したい所属課を指定します。                          |
| 係·講座  | 選択   | 検索したい係・講座を指定します。                         |
| 検索    | ホッタン | 指定された検索条件で検索します。                         |
| +     | ホッタン | ユーザを被代行者に追加します。                          |
| 氏名    | 表示   | 被代行者の氏名を表示します。                           |
| 所属    | 表示   | 被代行者の所属を表示します。                           |
| 閉じる   | ホ゛タン | ユーザ検索画面を閉じます。                            |

# 1-5-2. 被代行者を削除する

| 削除             | 氏名                     | E-mail                      | 所属                      |
|----------------|------------------------|-----------------------------|-------------------------|
| 削除             | 運用 花子                  | unyou01@xxxxx.xx.xx         | 工学部等事務部 / 工学部等教務課 / 専門員 |
|                | 利用 太郎                  | riyou01@xxxxx.xx.xx         | 工学部等事務部 / 工学部等教務課 / 教務係 |
|                | 削降確認                   | ×                           |                         |
|                | LT HULF HUL            |                             |                         |
| 1 f<br>タ(<br>か | ‡のデータをì<br>は復元できま<br>? | 削除します。削除したデー<br>せん。削除を実行します |                         |
|                |                        | はいしえ                        |                         |

| 項目名 | I/O  | 説明                     |
|-----|------|------------------------|
| はい  | ホッタン | 被代行者を削除します。            |
| いいえ | ホッタン | 被代行者を削除せず、削除確認画面を閉じます。 |

## 2-1. 室情報を管理する

室に関する不動産監守者等情報、運用者情報を設定します。

#### 【室情報管理】

| 国室情報管理     *-ワード     Q.検索     詳細検索…      *     ( 1 、 ) 、     2件中、1行目から2行を表示中     三 |                           |                                |                                |                |        |                                 |                                 |                    |               |  |
|------------------------------------------------------------------------------------|---------------------------|--------------------------------|--------------------------------|----------------|--------|---------------------------------|---------------------------------|--------------------|---------------|--|
| 操作                                                                                 | 回地/楝/階/室番号<br>室ID         | 室名称                            | 区分用途                           | 運用者            | 面積(m²) | 監守者<br>補助監守者                    | 警備主任<br>警備員                     | 火気取扱責任者<br>防火防災管理者 | 総括責任者<br>目的種別 |  |
| 編集                                                                                 | 箱崎 / 事務局本館<br>1-1-1F-1    | / 1階 / 1<br>情報企画課室             | ID6:跡地暫定スペース<br>01.箱崎サテライト     | 不動産監守者等 試験用運用者 | 82     | 統合移転推進部 統合移転推進課長<br>統合移転推進課長 補佐 | 統合移転推進部 統合移転推進課長<br>統合移転推進課長 補佐 | 調整係長<br>統合移転推進部長   | 事務局長<br>一般管理  |  |
| 凝集                                                                                 | 伊都 / パブリック<br>2-504-2F-15 | 2 号館 / 2階 / 15<br>204 施設部施設管理課 | ID4:全学支援<br>01.事務局・学部等事務室・推進室等 | 不動産監守者等 試験用運用者 | 62     | 動作試験用職名1<br>動作試験用職名2            | 財務 三郎<br>財務 四郎                  | 財務 五郎<br>財務 花子     | 財務 雪子<br>一般管理 |  |

| 項目名            | I/O  | 説明                                                                 |
|----------------|------|--------------------------------------------------------------------|
| キーワード          | 任意   | ユーザ検索用のキーワードを指定します。1つのみ指定可能で部分一<br>致で検索します。一覧上に表示されている項目が検索対象項目です。 |
| 検索             | ボタン  | 指定された検索条件で検索します。                                                   |
| 詳細検索           | ホッタン | 詳細検索ダイアログを表示します。                                                   |
| 編集             | ボタン  | 当該ユーザを選択した状態で編集ダイアログを表示します。                                        |
| 団地/棟/階/室<br>番号 | 表示   | 団地/棟/階/室番号を表示します。                                                  |
| 室 ID           | 表示   | 室 ID を表示します。                                                       |
| 室名称            | 表示   | 室名称を表示します。                                                         |
| 区分             | 表示   | 区分を表示します。                                                          |
| 用途             | 表示   | 用途を表示します。                                                          |
| 運用者            | 表示   | 室の運用者を表示します。                                                       |
| 面積             | 表示   | 面積を表示します。                                                          |
| 監守者~総括者        | 表示   | 不動産監守者等の入力情報を表示します。                                                |
| 目的種別           | 表示   | 目的種別を表示します。                                                        |

# 2-1-1. 室情報を編集する

室情報の編集を行います。

## 【室情報:編集】

| 室基本情報    |                  |            |                       |  |  |  |  |
|----------|------------------|------------|-----------------------|--|--|--|--|
| 2ID      | 1-1-1F-1 配置図 平面図 |            |                       |  |  |  |  |
| 名称       | 情報企画課室           |            |                       |  |  |  |  |
| 初        | ID6:跡地暫定スペース     | 用途         | 01.箱崎サテライト            |  |  |  |  |
| 面積       | 82m <sup>2</sup> | 建築年        | 1925年                 |  |  |  |  |
| 不動産監守者等  | te<br>F          | 1          | ※職名が役職指定であれば氏名は入力省略回  |  |  |  |  |
| 監守者の職名   |                  | 監守者の氏名     |                       |  |  |  |  |
| 統合移転推進   | 部 統合移転推進課長       | 200文字以内    |                       |  |  |  |  |
| 補助監守者の職  | 焰                | 補助監守者の氏名   |                       |  |  |  |  |
| 統合移転推進   | 課長 補佐            | 200文字以内    |                       |  |  |  |  |
| 警備主任(不動) | 産監守者)の職名         | 警備主任(不動産監守 | 守者)の氏名                |  |  |  |  |
| 統合移転推進   | 語 統合移転推進課長       | 200文字以内    |                       |  |  |  |  |
| 警備員(不動産神 | 補助監守者)の職名        | 警備員(不動産補助監 | 皆守者)の氏名               |  |  |  |  |
| 統合移転推進   | <b>፤課長 補佐</b>    | 200文字以内    | 200文字以内               |  |  |  |  |
| 火気取締責任者  | 前の職名             | 火気取締責任者の氏  | 火気取締責任者の氏名            |  |  |  |  |
| 調整係長     |                  | 200文字以内    | 200文字以内               |  |  |  |  |
| 防火・防災管理  | 習る職名             | 防火・防災管理者の  | 防火・防災管理者の氏名           |  |  |  |  |
| 机合构取推进   |                  | 200文字以内    |                       |  |  |  |  |
| 総括者の職名   |                  | 総括者の氏名     |                       |  |  |  |  |
| 争伤向女     |                  | 200文子以内    |                       |  |  |  |  |
| 目的種別     |                  |            |                       |  |  |  |  |
| 一        |                  |            | · · · · ·             |  |  |  |  |
|          |                  |            | 入力者: 施設太郎 (2025/3/14  |  |  |  |  |
| 運用者情報    |                  |            |                       |  |  |  |  |
| 名        | 不動產監守者等 試験用運用者   |            |                       |  |  |  |  |
| 隔        | 財務部              |            |                       |  |  |  |  |
| 「属課      | 財務部資産活用課         |            |                       |  |  |  |  |
| 系・講座     | 運用係              |            |                       |  |  |  |  |
|          |                  |            | 入力者: 施設 太郎 (2025/3/14 |  |  |  |  |
|          |                  |            |                       |  |  |  |  |
|          |                  |            | ◆登録 ★キャンセノ            |  |  |  |  |
|          |                  |            |                       |  |  |  |  |

#### ≪画面項目:室基本情報≫

| 項目名  | I/O  | 説明                   |  |  |  |  |
|------|------|----------------------|--|--|--|--|
| 室 ID | 表示   | 室 ID を表示します。         |  |  |  |  |
| 配置図  | ホッタン | <br>建物の位置を配置図に表示します。 |  |  |  |  |
| 平面図  | ホッタン | 室の位置を平面図に表示します。      |  |  |  |  |
| 室名称  | 表示   | 室の名称を表示します。          |  |  |  |  |
| 区分   | 表示   | 室の区分を表示します。          |  |  |  |  |
| 用途   | 表示   | 室の用途を表示します。          |  |  |  |  |
| 面積   | 表示   | 室の面積を表示します。          |  |  |  |  |
| 建築年  | 表示   | 室の建築年を表示します。         |  |  |  |  |

#### ≪画面項目:不動産監守者等≫

| 項目名  | I/O | 説明                                        |
|------|-----|-------------------------------------------|
| ~の職名 | 任意  | 不動産監守者等情報の職名を入力します。                       |
| ~の氏名 | 任意  | 不動産監守者等情報の氏名を入力します。<br>職名が役職指定であれば省略可能です。 |
| 目的種別 | 選択  | 目的種別を指定します。                               |

### ≪画面項目:運用者情報≫

| 項目名  | I/O | 説明                     |
|------|-----|------------------------|
| 氏名   | 表示  | 運用者の氏名を表示します。          |
| 部局   | 表示  | 運用者が所属する組織の部局を表示します。   |
| 所属課  | 表示  | 運用者が所属する組織の所属課を表示します。  |
| 係·講座 | 表示  | 運用者が所属する組織の係・講座を表示します。 |

## 2-1-2. 室情報を CSV 形式でダウンロードする

室情報を CSV 形式でダウンロードします。

(検索結果のみ)は、キーワード検索や詳細検索にヒットした室のみダウンロードします。

![](_page_16_Figure_3.jpeg)

## 2-1-3. 室情報を CSV 形式でアップロードする

室情報を CSV 形式でアップロードし、システムに取り込みます。

![](_page_17_Figure_2.jpeg)

# 2-1-4. 室を詳細検索する

## 【検索条件】

| ▲ 詳細検索                |                                     | ×          | ţ |
|-----------------------|-------------------------------------|------------|---|
| 団地                    | 棟                                   |            |   |
| 指定しない ・               | 指定しない                               | ~          |   |
| 階                     | 室ID(団地番号-楝番号-階名称F-室番号)              |            |   |
| 指定しない ・               | 例:2-504-1F-17, 2-504-1F-*, 2-504-*F |            |   |
| 室名称                   |                                     | 目的種別       |   |
| 200文字以内               |                                     | 指定しない      |   |
| 未入力室                  |                                     |            |   |
| □ 監守者 □ 補助監守者         |                                     |            |   |
| □ 警備主任 □ 警備員          |                                     |            |   |
| □ 火気取扱責任者 □ 防火防災管理者 □ | 総括者                                 |            |   |
| キーワード                 |                                     |            |   |
| 200文字以内               |                                     |            |   |
|                       |                                     |            |   |
|                       |                                     | ◆検索 ★キャンセル | ] |

| 項目名   | I/O  | 説明                                                                                                    |
|-------|------|----------------------------------------------------------------------------------------------------|
| 団地    | 選択   | 指定した団地の室を検索します。                                                                                                    |
| 棟     | 選択   | 指定した棟の室を検索します。<br>団地を変更すると選択内容が変化します。                                                                                                    |
| 階     | 選択   | 指定した階の室を検索します。<br>棟を変更すると選択内容が変化します。                                                                                                    |
| 室 ID  | 任意   | 室 ID を半角英数字で指定します。<br>「団地番号・棟番号・階名称 F-室番号」の形式で、階名称と室番号にはワ<br>イルドカード「*」を指定できます。<br>例)2-603-1F-* → 伊都、ウエスト1号館、1 階の全室(2-603-1Fも可)<br>例)2-603-*F-* → 伊都、ウエスト1号館の全室 |
| 室名称   | 任意   | 指定した文字列で、室名称を部分一致検索します。                                                                                                    |
| 目的種別  | 選択   | 指定した目的種別で室を検索します。                                                                                                    |
| 未入力室  | チェック | チェックした項目の職名と氏名がいずれも空欄の室を検索します。                                                                                                    |
| キーワード | チェック | 指定したキーワードで不動産監守者等項目および団地、棟、階の名称<br>を部分一致検索します。室 ID も指定できます。                                                                                                    |

## 2-2. 室をマップで検索する

マップ機能から市内マップ→棟配置図→階選択→平面図とドリルダウンで検索します。

![](_page_19_Figure_2.jpeg)

![](_page_20_Picture_1.jpeg)

マウスのホールを前後に回すことでマップの 拡大/縮小が行えます。 マウスの機種や設定によって前後に回した際 の拡大/縮小の挙動が逆になる場合がありま す。

【ドラッグによるマップのスクロール】

![](_page_20_Figure_4.jpeg)

## 2-2-1. 平面図を操作する

#### 【フロア平面図】

![](_page_21_Figure_2.jpeg)

## 2-3. 各種帳票を印刷/CSV ダウンロードする

各種帳票を印刷および CSV 形式でダウンロードします。

## 【帳票一覧】

| ■ 帳票出力 |            |    |     |  |  |  |  |  |  |
|--------|------------|----|-----|--|--|--|--|--|--|
| 表番号    | 帳票名        | 印刷 | CSV |  |  |  |  |  |  |
| 表1     | 不動産監守(事務局) | 印刷 | CSV |  |  |  |  |  |  |
| 表2     | 不動産監守(部局)  | 印刷 | CSV |  |  |  |  |  |  |
| 表3     | 防火管理(事務局)  | 印刷 | CSV |  |  |  |  |  |  |
| 表4     | 防火管理(部局)   | 印刷 | CSV |  |  |  |  |  |  |

#### ≪画面項目≫

| 項目名 | I/O  | 説明                                                                                                    |
|-----|------|----------------------------------------------------------------------------------------------------|
| 表番号 | 表示   | 表番号を表示します。                                                                                                   |
| 帳票名 | 表示   | 帳票名を表示します。                                                                                                   |
| 印刷  | ホ゛タン | 罫線等で体裁を付けた印刷用の画面を新しいタブで表示します。<br>管理する室が 1000 件を超える場合、警告が表示されます。<br>(2-3-1. 印刷時の警告 参照)<br>(2-3-2. 印刷画面の操作 参照) |
| CSV | ボタン  | 帳票に出力する各項目を CSV 形式でダウンロードします。                                                                                |

#### 2-3-1. 印刷時の警告

印刷画面に表示する室が多い場合、利用中の環境によりブラウザがメモリ不足等のエラーを起こす恐れが あるため、1000件超の室を表示する際には警告ダイアログが表示されます。

#### 【警告ダイアログ】

| ▲確認                                                         |  |
|-------------------------------------------------------------|--|
| データ件数が1000件を超えます。印刷画面を表示または印刷するとメモリ不足等のエラー<br>が発生する恐れがあります。 |  |
| 印刷画面を表示しますか?                                                |  |
| はいしえ                                                        |  |

## 2-3-2. 印刷画面の操作

印刷画面は、ブラウザの印刷画面でプリンタまたは PDF に出力できます。 また、全選択後コピー&ペーストで罫線を保持したまま表計算ソフトに貼り付けることもできます。

#### 【印刷画面】

不動産監守(事務局)

| 监守区域 |    |    |          |   |              | 監守者及び補助監守者           |       |             |         | 運用者                |
|------|----|----|----------|---|--------------|----------------------|-------|-------------|---------|--------------------|
| 建物No | 地区 | 区分 | 建物の名称    | 階 | 室名等          | 監守者の職名               | 监守者氏名 | 補助監守者の職名    | 補助监守者氏名 | ]                  |
| 1    | 箱崎 | 建物 | 事務局本館    | 1 | 情報企画課室       | 統合移転推進部 統合移<br>転推進課長 |       | 統合移転推進課長 補佐 |         | 不動産監守者等 試験用<br>運用者 |
| 504  | 伊都 | 建物 | パブリック2号館 | 2 | 204 施設部施設管理課 | 動作試験用職名 1            | 財務 太郎 | 動作試験用職名 2   | 財務 次郎   | 不動産監守者等 試験用<br>運用者 |

![](_page_23_Figure_5.jpeg)

![](_page_23_Figure_6.jpeg)